Excerpt from Finance.Superbill.Admin document...

## **Cycle Diagnosis**

The cycle diagnosis list is maintained under the Maintenance menu, Admin SART, SART Diagnosis Map. Here you create the cycle diagnoses you want available and map each one to a valid ICD code. By mapping each diagnosis to a code, the system is able to insert the corresponding ICDs into a superbill.

To Create/Map Cycle Diagnoses:

1 – in the main toolbar, go to Maintenance, Admin SART, SART Diagnosis Map. The SART Diagnosis Map Maintenance window will appear

2 – click Add (click Edit to alter an existing diagnosis). The SART Diagnosis Map Maintenance Add window will appear.

| Abdominal Pain<br>Abdominal Pain<br>Abdominal Pregnancy w/Incrauterin<br>Abdominal Pregnancy w/out Intraut | Δ                               | Other                                                                                          | SART Description                                                                                                    | Δ Retire                                                                                                    | ed De | Add    |
|----------------------------------------------------------------------------------------------------|---------------------------------|------------------------------------------------------------------------------------------------|----------------------------------------------------------------------------------------------------|----------------------------------------------------------------------------------------------------|-------|--------|
| SART Diagnosis Man Maintenance Add                                                                         | e Pregnancy<br>terine Pregnancy | Other<br>Other                                                                                 |                                                                                                    |                                                                                                    |       | Edit   |
| Diagnosis Description:                                                                                     | Sart Diag                       | nosis:                                                                                         | ×                                                                                                    | Category:                                                                                                    | J     | Delete |
| Used:<br>Drder ICD9 Description Reset Order                                                                | n <                             | Available:<br>ICD 9<br>278.00<br>789<br>633.01<br>633.00<br>783.69<br>789.60<br>792.2<br>626.0 | Description<br>Obesity, Unspe<br>Abdominal Preg<br>Abdominal Preg<br>Abdominal Teno<br>Abdominal Teno<br>Abdominal Teno<br>Absence of Mer | cified<br>nancy w/ Intrauterine Pri<br>nancy w/out Intrauterine<br>demess, Specified Site<br>demess, Unspecified Site<br>natoza<br>astruction (Amenorrhea) | -   - |        |

3 – enter the Diagnosis Description

4 – select the SART Diagnosis from the dropdown list. The Sart Diagnosis options are maintained under the Maintenance menu, Admin SART, SART Diagnosis – from here you can add/edit/delete options.

5 – select the diagnosis Category. When searching for a diagnosis from a cycle, users will be able to filter their search lists by this category. The category options are maintained via the lkupDiagnosisCategories table in the Lookup Table Manager

6 – in the Default ICD 9 Codes section of the window, the available ICD codes are listed on the right and the used/applied ICD codes will be listed on the left. The ICD codes available are the same as described earlier in this document (Maintenance, Admin Finance, ICD Codes). Select a code from the Available section and click the to move it to the Used section. You can assign more than one ICD code to a single cycle diagnosis.

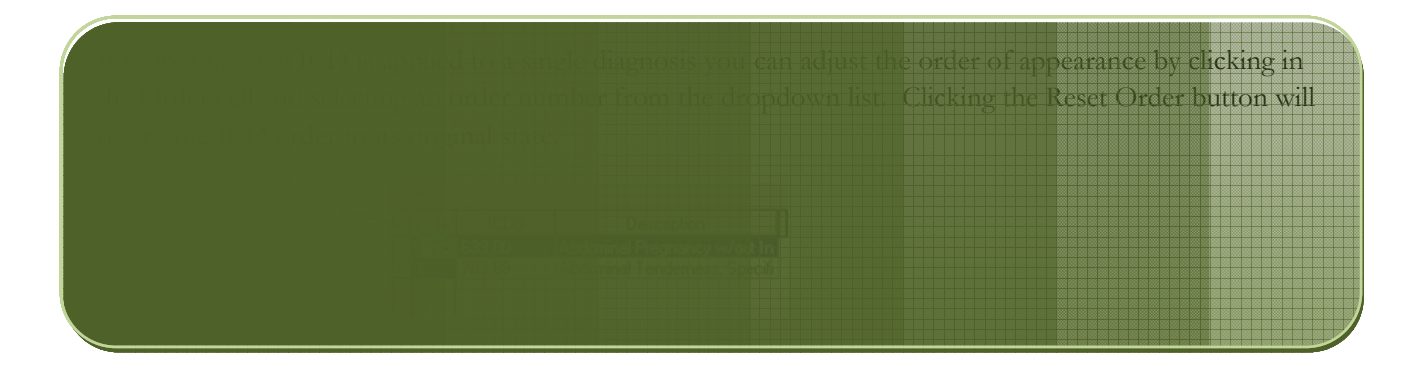

7-click OK

To Delete a Cycle Diagnosis:

1 – in the main toolbar, go to Maintenance, Admin SART, SART Diagnosis Map. The SART Diagnosis Map Maintenance window will appear

- 2-click Delete
- 3-click Yes to the 'Confirm Removal' prompt that appears

To remove that are already being used in the system. To remove that are already being used in the system. To remove the Retired checkbox. This will make it any previous records. To access the Retired option, Diagnosis Map Maintenance window and click Edit.